## 123 Manual LP-1518 Wireless Access Point How to configure a second LP-1518 in WDS mode.

LP1518\_M123\_ENB01W

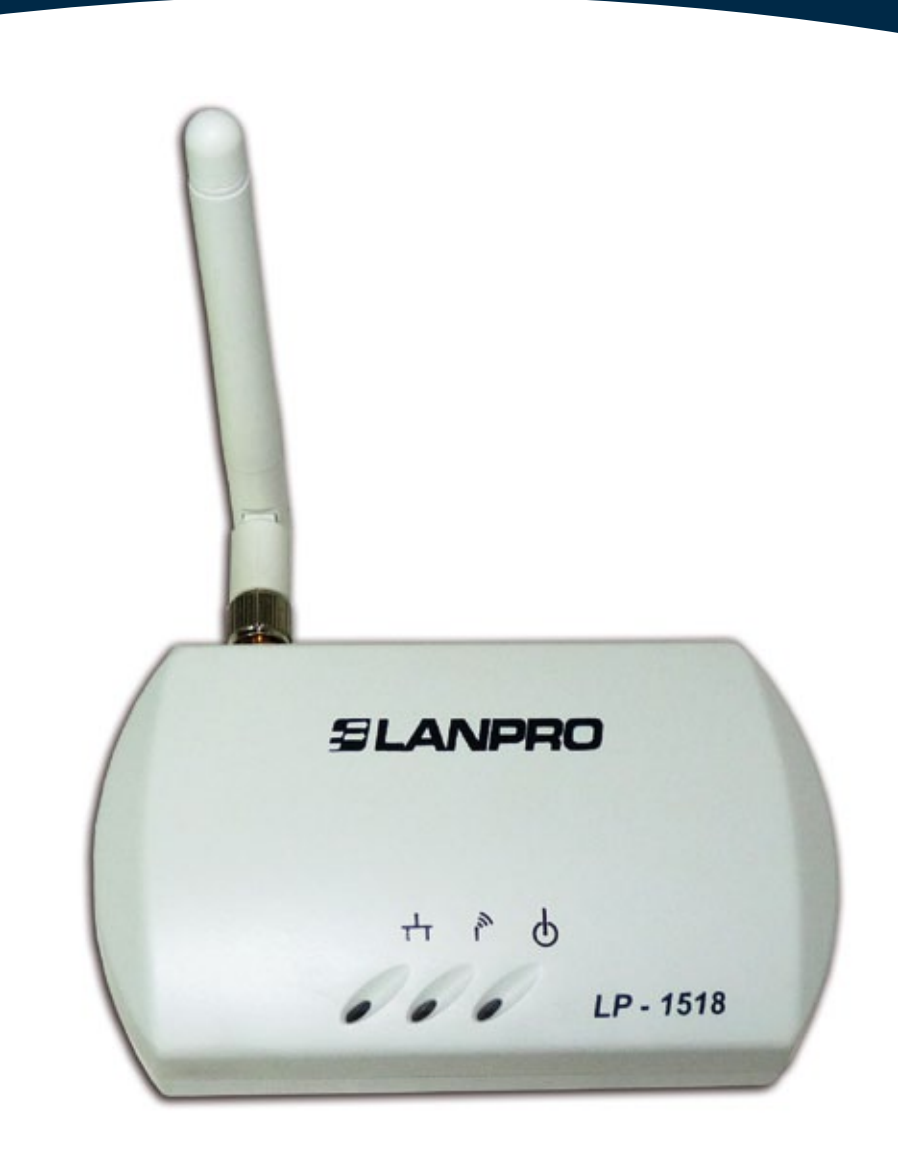

# 123 Manual LP-1518 Wireless Access Point How to configure a second LP-1518 in WDS mode.

## SLANPRO

#### 123 Manual - LP-1518 - Wireless Access Point How to configure a second LP-1518 in WDS mode.

#### **Pre-conditions:**

- You must have completed the first LP-1518 installation in AP mode.
- You must have the MAC Address of the two LP-1518s at hand.
- You must have an IP address of the first equipment segment at hand. It must be excluded from the range of the entity giving an address through DHCP.
- You must know the channel and the configuration mode of the first LP-1518. For instance: CH 9 and B/G.

#### 1

#### Check the content of the box:

- 1 LP-1518 AP.
- 1 screwable antenna.
- 1 100-240 VAC to 5 VAC 2.5 A transformer.
- 1 Quick Installation Guide.

#### 2

Change the configuration of the first LP-1518 by adding the information of the following screen shown in **Figure 1.** 

- Select WDS Mode.
- Select Manual.
- Enter the MAC identifier located in the lower label of the second LP-1518. Make sure you write it in this format: 00:60:b3:dd:8e:84, for instance. Be careful not to confuse zeros with o letter.

In case of doubts about how to access it, please consult the configuration manual used for the installation.

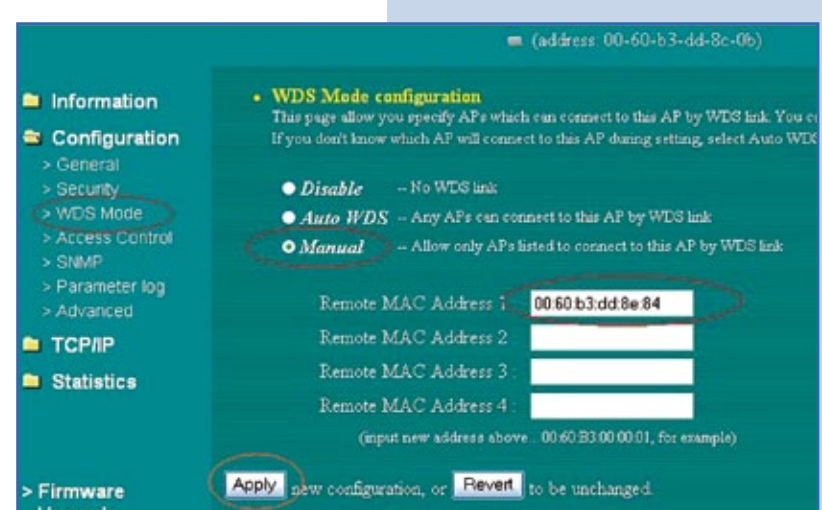

#### Figure 1

### 3

As shown in  $\ensuremath{\textit{Figure 2}}$  connect the second AP in the following way:

• Screw the antenna in the AP.

• Connect the patch cord network cable (with 568-A or 568-B norms or crossover) of the PC network card or the switch to the AP LAN port.

- Connect the power feed cable of your AP.
- Turn on your computer.

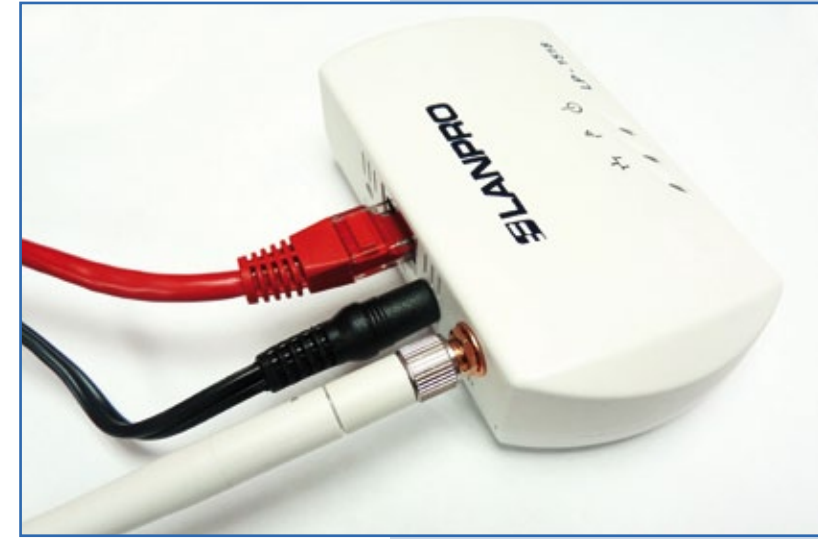

Figure 2

#### 4

#### **Configuration 1:**

• Open the browser of your preference (IE, Firefox, etc.) and type the address 192.168.0.2.

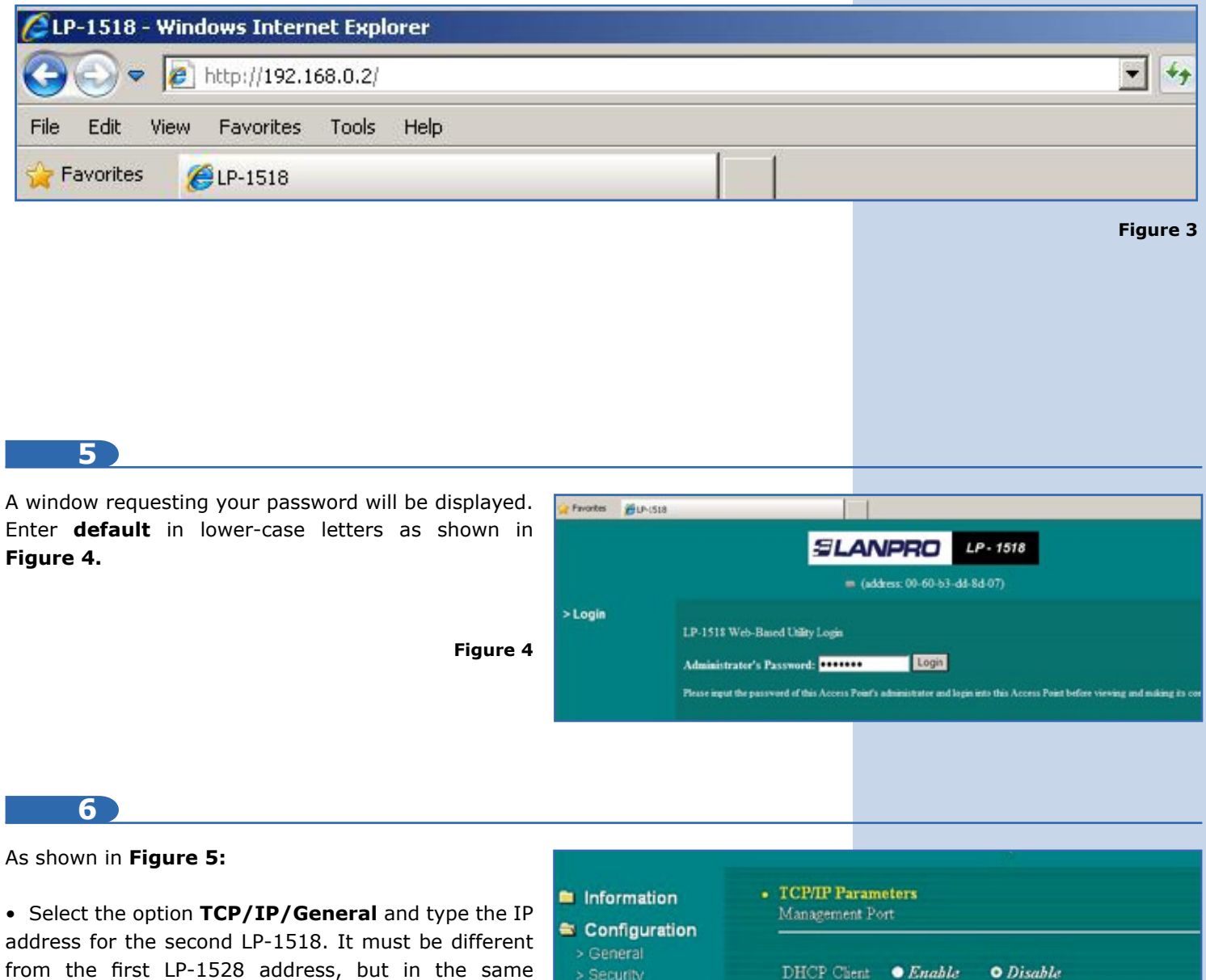

from the first LP-1528 address, but in the same segment. For instance: First equipment 192.168.0.1, the second will be 192.168.0.2, depending on the configuration of the first LP-1518. Enter the **Subnet** identical to the first one and the **Gateway** in case of having it. Finally, select **Apply.** 

• To access the equipment once again, enter the new address in the web browser in case you have changed it.

Figure 5

192.168.0.2

0.0.0.0

255.255.255.0

TCP/IP

**IP Address:** 

Gateway:

Subnet Mask: 0.0.0.0

0.0.0.0

0.0.0.0

Apply new configuration, or Revert to be unchanged.

| As shown in <b>Figure 6</b> , proceed to select                                                                                                    |                                                                                        |                                                                                                    | 🔲 (address: 00-60-b3-dd-8e-                                                         |
|----------------------------------------------------------------------------------------------------|----------------------------------------------------------------------------------------|----------------------------------------------------------------------------------------------------|-------------------------------------------------------------------------------------|
| Configuration/General. In Wireless Mode (AP mode) enter an SSID for the second wireless                                                                                                    | 🖴 Information                                                                          | General rarameters You can change the identification of your Access Point here.                             |                                                                                     |
| network –upper floor, for instance- and enter the same                                                                                                    | 🚔 Configuration                                                                        | Access Point Name:                                                                                          | APdd8e84                                                                            |
| Channel of the first LP-1518, as well as the same<br>Mode (this step is very important, because if is not<br>the same channel, the equipment will not connect).<br>Select the same Country and Apply.<br>Figure 6 | > General<br>> Security<br>> WDS Mode<br>> Access Control<br>> SNMP<br>> Parameter log | IEEE802.11 Parameters The IEEE802.11 parameters con configuration. For example, all y Point. Wireless Mode: | com the operation of the wireless LAN p<br>your wireless LAN stations should select |
|                                                                                                    | > Advanced                                                                             | Network Type:                                                                                               | Infrastructure                                                                      |
|                                                                                                    | Statistics                                                                             | ESSID:<br>Channel:                                                                                          | Leb2<br>CHT09/2452MHz                                                               |
|                                                                                                    |                                                                                        | Made:                                                                                                    | B/G Mixed Mode                                                                      |
|                                                                                                    | > Firmware<br>Upgrade                                                                  | Rate:<br>Country/Region:                                                                                    |                                                                                     |

8

#### As shown in Figure 7:

- Select WDS Mode.
- Select Manual.

• Enter the MAC identifier located in the lower label of the first LP-1518. Make sure you write it in this format: 00:60:b3:dd:8c:0b, for instance. Be careful not to confuse zeros with the letter.

- Select Apply.
- The configuration process is finished.

Note: It is highly recommended to configure the security options, as well as the change of the equipment password.

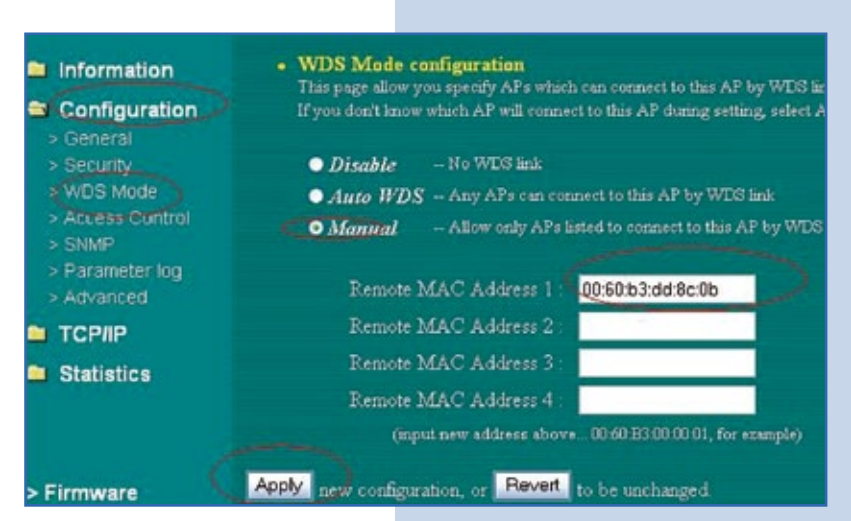

Figure 7